## **Products:**

TPC-60SN, TPC-66S, TPC-66T, TPC-68T

### Abstract:

How to run Visual Studio 2005 on a TPC CE 5.0 Platform

### **Description:**

The following are the steps to describe the usage of this application.

## Solution:

[Configuration]

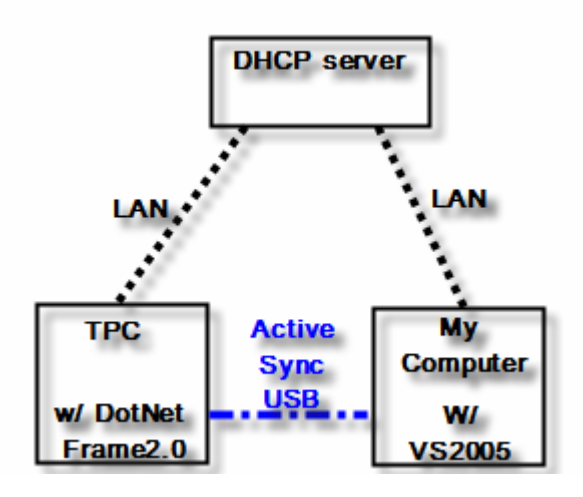

[Before Programming]

- 1. Make sure TPC and My Computer can get their IP
- 2. Make sure Active Sync be connected with TPC and My Computer

# [Steps]

## 1. Select Options

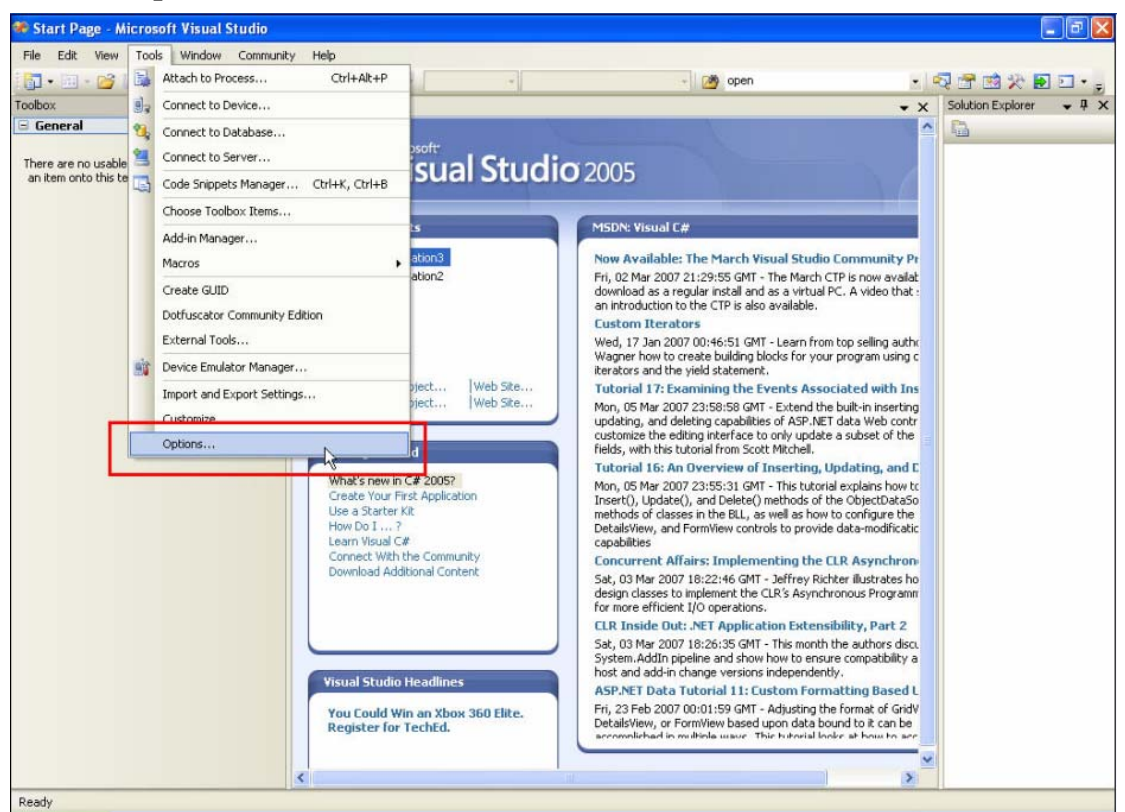

2. Select Options → Device Tools → Devices → Windows CE5.0 Device →

### **Properties**

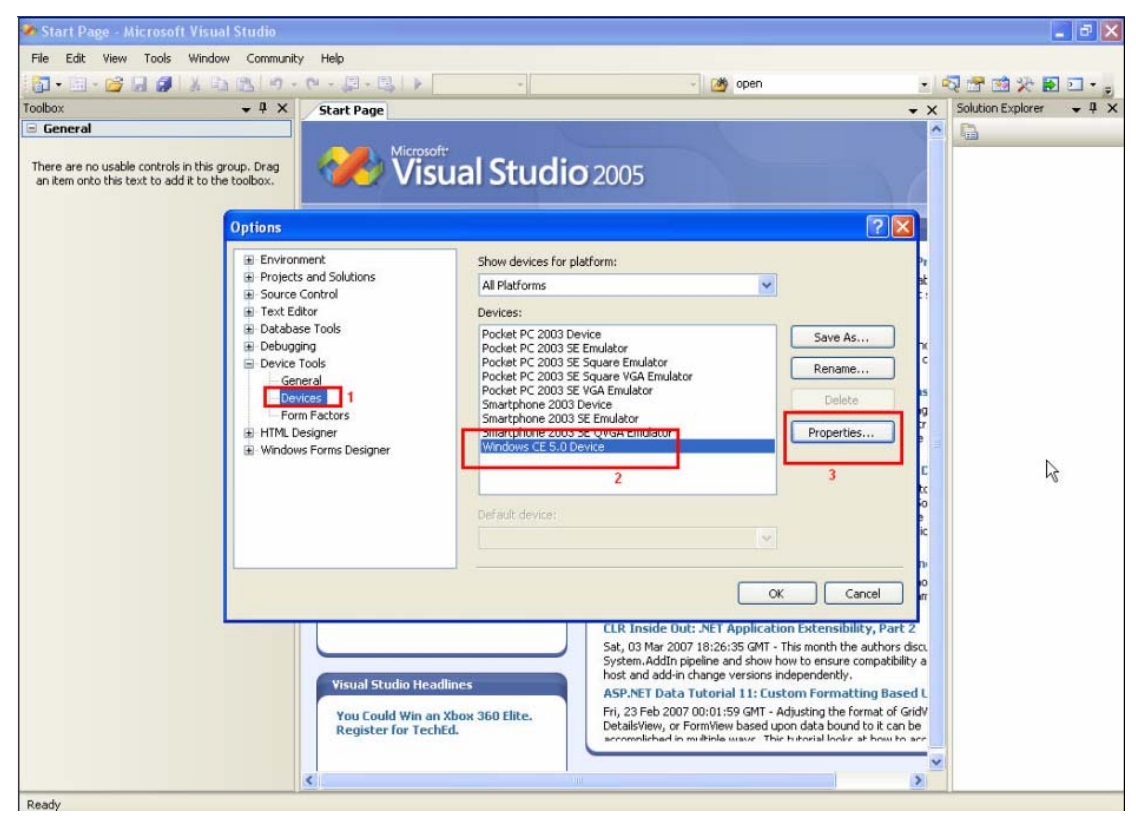

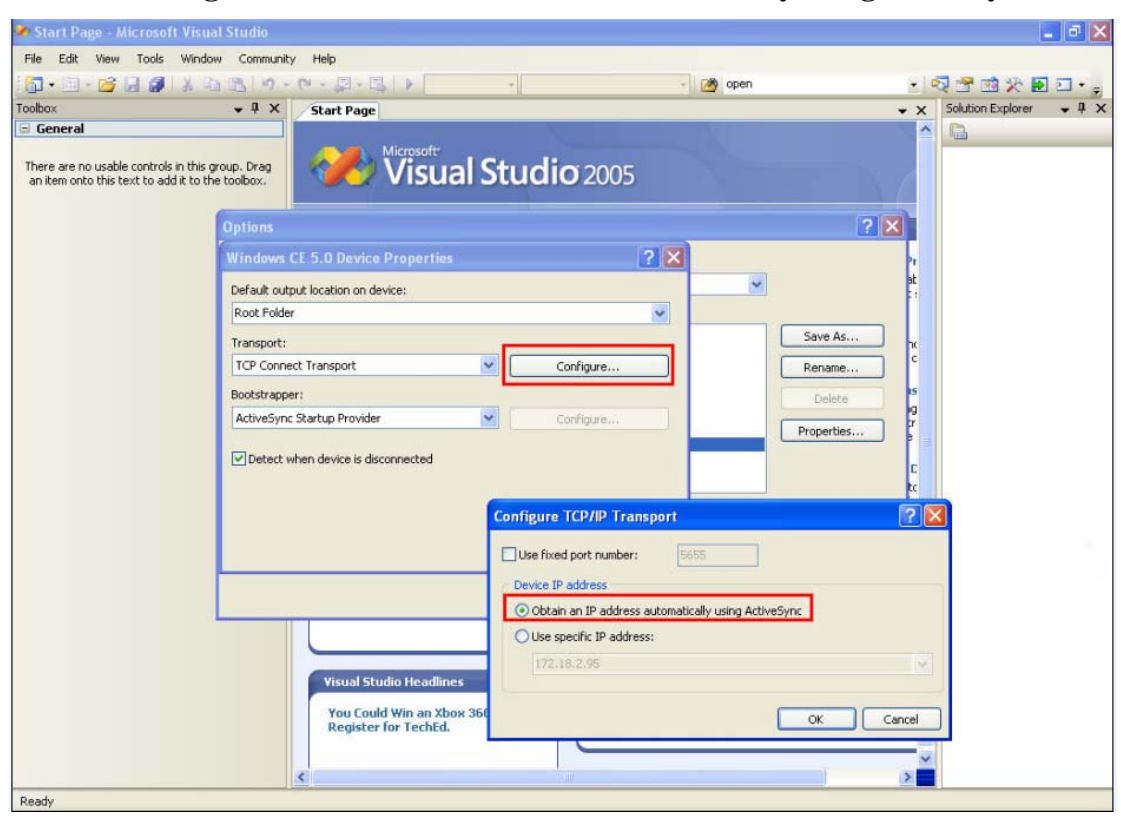

#### 3. Select Configure → Obtain an IP address automatically using ActiveSync

#### 4. Open New Project

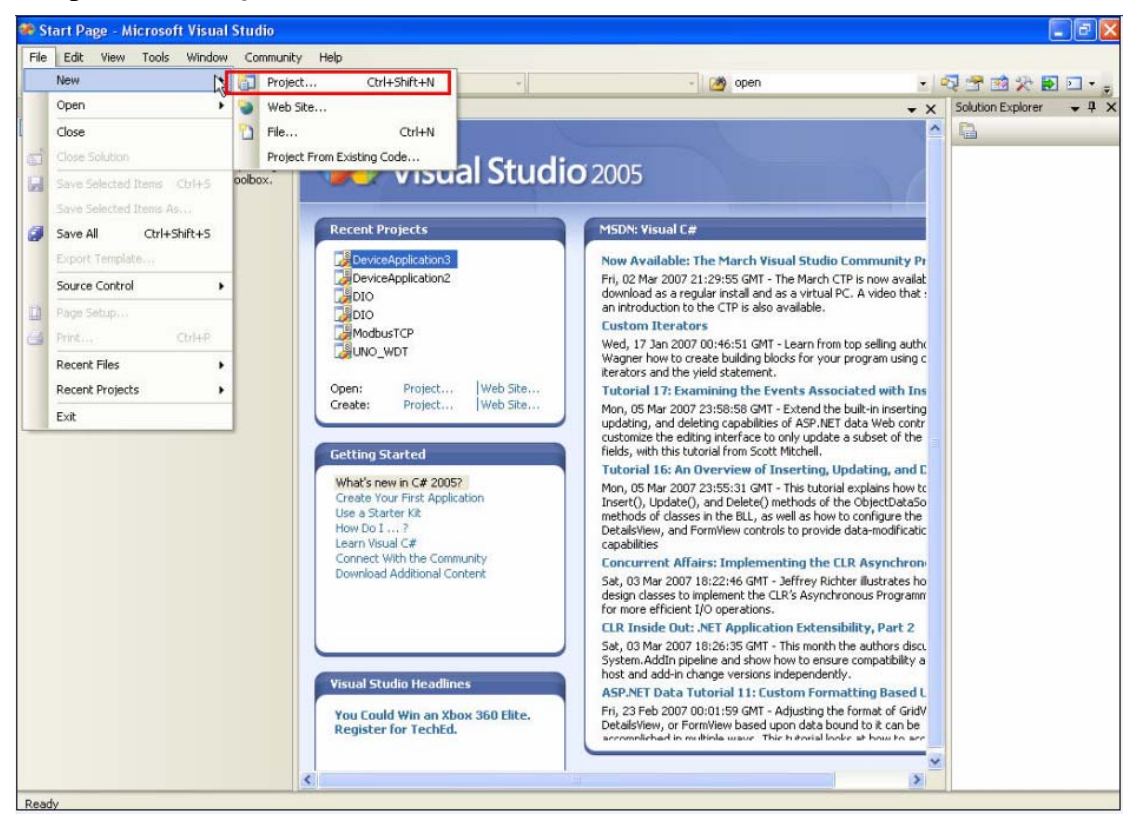

| 🏞 Start Page - Microsoft Vi                                               | sual Studio                                                                                                    |                                                                                                    |                                                                                                    |                                     |                                                                                                    |                                                                                      |                   | - 8 🗙 |
|---------------------------------------------------------------------------|----------------------------------------------------------------------------------------------------|----------------------------------------------------------------------------------------------------|----------------------------------------------------------------------------------------------------|-------------------------------------|----------------------------------------------------------------------------------------------------|--------------------------------------------------------------------------------------|-------------------|-------|
| File Edit View Tools Wir                                                  | ndow Community                                                                                                    | Help                                                                                                    | ÷                                                                                                    |                                     | 👻 📴 open                                                                                                    |                                                                                      | - <b>₹ ± *</b> 8  |       |
| Toolbox                                                                   | + 4 ×                                                                                                    | Start Page                                                                                                    |                                                                                                    |                                     |                                                                                                    | • ×                                                                                  | Solution Explorer | • 4 × |
| 😑 General                                                                 |                                                                                                    |                                                                                                    |                                                                                                    |                                     |                                                                                                    | ^                                                                                    | 142               |       |
| There are no usable controls in th<br>an item onto this text to add it to | New Project                                                                                                    |                                                                                                    |                                                                                                    |                                     |                                                                                                    | ? 🛛                                                                                  |                   |       |
|                                                                           | Project types:                                                                                                    |                                                                                                    | Templates:                                                                                                    |                                     |                                                                                                    |                                                                                      |                   |       |
|                                                                           | 🗐 Visual C#                                                                                                    | ~                                                                                                    | Visual Studio inst                                                                                                  | alled templates                     |                                                                                                    |                                                                                      |                   |       |
|                                                                           | Window     Smart D     Databas     Starter I     Other Langu     Wind     Smart D     Uther Langu     Wind     Smart     Uther Langu     Wind     Smart     Uther Langu     Wind     Smart     Wind     Smart     Smart     Wind     Smart     Wind     Smart     Wind     Smart     Wind     Smart     Smart     Wind     Smart     Smart     Smart     Wind     Smart     Smart     Smar | si svice e<br>e<br>dits ages<br>sict<br>forws to Device<br>Pocket PC 2003<br>matchone 2003<br>Madwis CE 5.0<br>Dase<br>ter Kits<br>+ + • • • • • • • • • • • • • • • • • • | Device Application     Control Library     Deptition     Empty Project     My Templates     Search Online Templates | m 2<br>emplates                     | Console Application                                                                                                    |                                                                                      |                   |       |
|                                                                           | Name                                                                                                    | DeviceApplication4                                                                                                    |                                                                                                    |                                     |                                                                                                    | _                                                                                    |                   |       |
|                                                                           | Location:                                                                                                    | CilDesiments and Si                                                                                                    | attingelfuting holds Do                                                                                             | commented Universit Char            | dia 2005\Draiasta\lauai DS222                                                                                                    | Browne                                                                               |                   |       |
|                                                                           | Colidion:                                                                                                    | Cripocuments and se                                                                                                    | stangs (rajen. no (my Do                                                                                            |                                     | aid 2005(Projects(kdel_K5252                                                                                                    | browse                                                                               |                   |       |
|                                                                           | Solution Name:                                                                                                    | ремсемррисасиля                                                                                                    |                                                                                                    |                                     | eate directory for solution                                                                                                    |                                                                                      |                   |       |
|                                                                           |                                                                                                    |                                                                                                    |                                                                                                    |                                     | 3 ок                                                                                                    | Cancel                                                                               |                   |       |
|                                                                           |                                                                                                    | You Could Win a<br>Register for Tec                                                                                                    | n Xbox 360 Elite,<br>hEd.                                                                                           | ASP.NET<br>Fri, 23 Fe<br>DetailsVie | Data Tutorial 11: Custom For<br>b 2007 00:01:59 GMT - Adjusting<br>w, or FormView based upon data<br>bad in multiple wave. This tratorial | rmatting Based L<br>the format of GridV<br>bound to it can be<br>looke at how to are |                   |       |
|                                                                           |                                                                                                    | (                                                                                                    |                                                                                                    | 7 mit                               |                                                                                                    | >                                                                                    |                   |       |

#### 5. Select Windows CE5.0 $\rightarrow$ Device Application $\rightarrow$ OK

6. Program your source code here. For example: Key in hello world text.

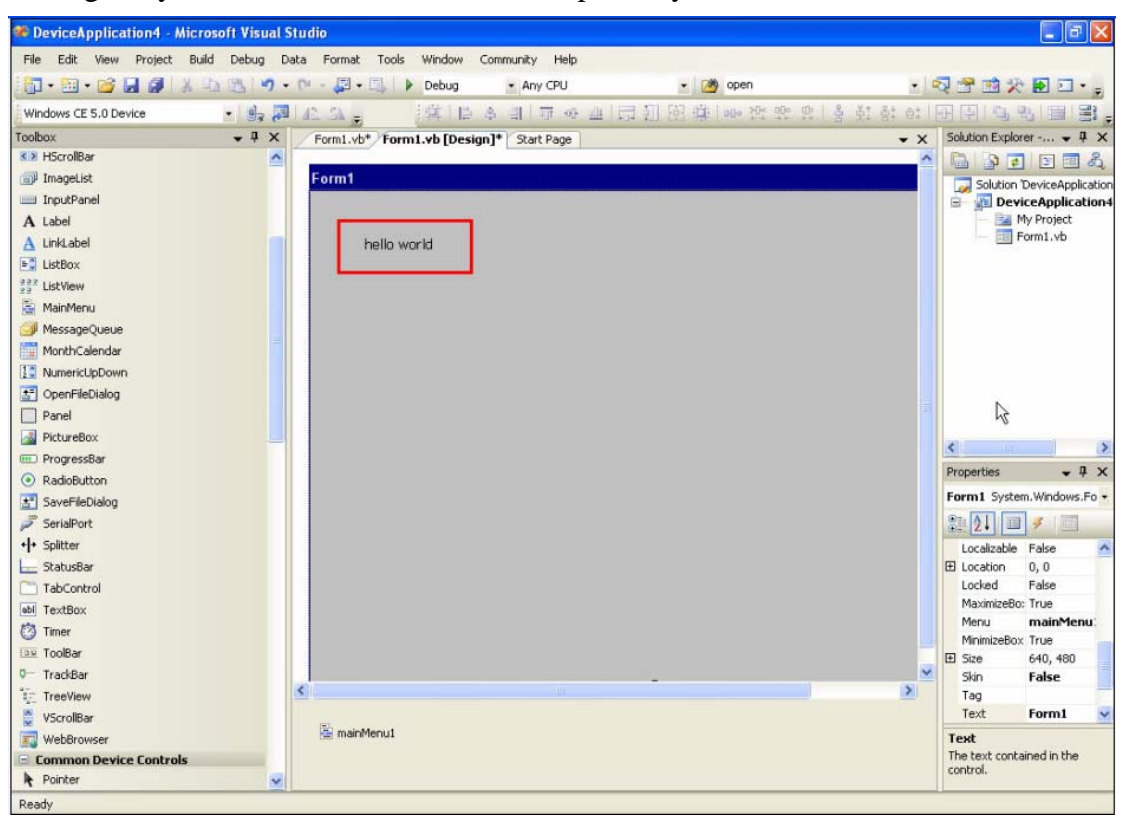

# 7. Select **Connect to Device icon**

| 🏶 DeviceApplication4 - Microsoft Visu | Studio                                  | E 🖻 🛛                       |
|---------------------------------------|-----------------------------------------|-----------------------------|
| File Edit View Project Build Debug    | Data Format Tools Window Community Help |                             |
| 🛅 • 🖽 • 🞯 🖬 🥔 🗼 🖄 🕷 🕷                 | 🔹 🖓 🗣 🖳 🕨 Debug 🔹 Any CPU 🔹 🎯 open 🔹    | 🔩 🐨 🖄 🛠 💽 🗆 📲               |
| Windows CE 5.0 Device                 |                                         | 田田의의의(비왕)                   |
| Toolbox - 0                           | vb* Form1.vb [Design]* Start Page       | Solution Explorer + 4 ×     |
| K HScrollBar                          | lect to Device                          | & B B B B B &               |
| 🗊 ImageList                           | Form1                                   | Solution 'DeviceApplication |
| i InputPanel                          |                                         | 📄 👔 DeviceApplication4      |
| A Label                               |                                         | My Project                  |
| A LinkLabel                           | hello world                             | - 🖾 Form1.vb                |
| ListBox                               |                                         |                             |
| 232 ListView                          |                                         |                             |
| 🚔 MainMenu                            |                                         |                             |
| MessageQueue                          |                                         |                             |
| MonthCalendar                         |                                         |                             |
| 1 NumericUpDown                       |                                         |                             |
| T OpenFileDialog                      |                                         |                             |
| Panel                                 |                                         |                             |
| 📓 PictureBox                          |                                         |                             |
| ProgressBar                           |                                         | s ×                         |
| RadioButton                           |                                         | Properties - 4 ×            |
| SaveFileDialog                        |                                         | Form1 System.Windows.Fo -   |
| 🔎 SerialPort                          |                                         | 21 21 II 4 II               |
| + + Splitter                          |                                         | Localizable False           |
| 🔚 StatusBar                           |                                         | E Location 0, 0             |
| C TabControl                          |                                         | Locked False                |
| abl TextBox                           |                                         | MaximizeBo: True            |
| 🕐 Timer                               |                                         | Menu mainMenu:              |
| De ToolBar                            |                                         | FI Size 640, 480            |
| 0- TrackBar                           |                                         | Skin False                  |
| TreeView                              | <u>&lt;</u>                             | Tag                         |
| ScrollBar                             |                                         | Text Form1 💌                |
| WebBrowser                            | Se mainMenu1                            | Text                        |
| E Common Device Controls              |                                         | The text contained in the   |
| R Pointer                             |                                         | control.                    |
| Ready                                 |                                         |                             |

# 8. Connecting to device

| 🌮 DeviceApplication4 - Microsoft Vi | sual S | itudio      |                      |                      |                 |                   | ΒX          |
|-------------------------------------|--------|-------------|----------------------|----------------------|-----------------|-------------------|-------------|
| Connecting                          |        | ? 🗙         | dow Community Help   |                      |                 |                   |             |
|                                     |        |             | ug 🔹 Any CPU         | 🔹 🌁 open             |                 | 🔩 😤 🖄 🏷 💽 🛛       | • -         |
|                                     |        |             | 「四キュ」司令              | 曲 目前的 幸 = ********** | ·또   총 홋: 음: a: | 田田町町町             | 13.         |
| 4                                   | -      | -           | [Design]* Start Page |                      | • ×             | Solution Explorer | - 4 ×       |
| To 'Windows CE 5.0 Device'          |        |             |                      |                      | ^               | E 5 6 5           | 3           |
|                                     |        |             |                      |                      |                 | Solution 'Device/ | Application |
|                                     |        |             |                      |                      |                 | 😑 👔 DeviceApp     | lication4   |
|                                     |        | Cancel      |                      |                      |                 | My Proje          | sct<br>/b   |
|                                     |        |             |                      |                      |                 |                   |             |
| 11 ListView                         |        |             |                      |                      |                 |                   |             |
| 🗟 MainMenu                          |        |             |                      |                      |                 |                   |             |
| MessageQueue                        |        |             |                      |                      |                 |                   |             |
| MonthCalendar                       |        |             |                      |                      |                 |                   |             |
| 1 NumericUpDown                     |        |             |                      |                      |                 |                   |             |
| 5 OpenFileDialog                    |        |             |                      |                      |                 |                   |             |
| Panel                               |        |             |                      |                      |                 |                   |             |
| PictureBox                          |        |             |                      |                      |                 |                   |             |
| ProgressBar                         |        |             |                      |                      |                 | <u>«</u>          | 2           |
| RadioButton                         |        |             |                      |                      |                 | Properties        | • # ×       |
| 🛃 SaveFileDialog                    |        |             |                      |                      |                 | Form1 System.Wind | ows.Fo +    |
| 🔎 SerialPort                        |        |             |                      |                      |                 | 81 21 🗐 🗲         | 1           |
| +]+ Splitter                        |        |             |                      |                      |                 | Localizable False | ^           |
| L StatusBar                         |        |             |                      | N                    |                 | E Location 0, 0   |             |
| TabControl                          |        |             |                      | r/2                  |                 | Locked False      |             |
| abl TextBox                         |        |             |                      |                      |                 | MaximizeBo: True  | Manu        |
| 🖄 Timer                             |        |             |                      |                      |                 | MinimizeBox True  | Picilu.     |
| ER ToolBar                          |        |             |                      |                      |                 | E Size 640, 4     | 480         |
| 0- TrackBar                         |        |             |                      | 200 B                | ×               | Skin False        | 2           |
| 1 TreeView                          |        | •           |                      |                      | 3               | Tag               |             |
| ScrollBar                           |        | - mainMenut |                      |                      |                 | Text Form         | а 💌         |
| WebBrowser                          |        | manmenu1    |                      |                      |                 | Text              |             |
| Common Device Controls              |        |             |                      |                      |                 | control.          | che         |
| R Pointer                           | ~      |             |                      |                      |                 |                   |             |
| Ready                               |        |             |                      |                      |                 |                   |             |

# 9. Connection successful

| DeviceApplication4 - Micro | osoft Visual S |             |                      |          |                 |     |               | - 7           | ×      |
|----------------------------|----------------|-------------|----------------------|----------|-----------------|-----|---------------|---------------|--------|
| Connecting                 |                | 2 2         | dow Community Help   |          |                 |     |               |               |        |
|                            |                |             | ug 🔹 Any CPU         | 🔹 🍱 open |                 | - 4 | र 🖻 🖻 🌶       | e 💽 🖬 •       | -      |
|                            |                |             | 日本山市や                | 四日 四日 四日 | 1 昭 四   素 社 社 ( | 91  | · · · · ·     | 8 111         | B .    |
|                            |                | 5           | [Design]* Start Page |          | -               | x   | Solution Expl | orer 4        | + ×    |
| To 'Windows CE 5.0 Device' |                |             |                      |          |                 | ^   | DA DA D       |               | B      |
| Connection succeeded.      |                |             |                      |          |                 |     | Solution      | 'DeviceAppli  | cation |
|                            |                |             |                      |          |                 |     | 📄 🛐 Der       | viceApplica   | tion4  |
|                            |                |             |                      |          |                 |     | - 54          | My Project    |        |
|                            |                | Close       |                      |          |                 |     |               | Porm1.vb      |        |
| La cocor                   |                |             |                      |          |                 |     |               |               |        |
| 22 ListView                |                |             |                      |          |                 |     |               |               |        |
|                            |                |             |                      |          |                 |     |               |               |        |
| MessageQueue               |                | 1           | 6                    |          |                 |     |               |               |        |
| MonthCalendar              |                |             |                      |          |                 |     |               |               |        |
| 2 Numericupitown           |                |             |                      |          |                 |     |               |               |        |
| Decel                      |                |             |                      |          |                 |     |               |               |        |
| DistureBoy                 |                |             |                      |          |                 |     |               |               | -      |
| ProgressBar                |                |             |                      |          |                 |     | <             |               | >      |
| RadioButton                |                |             |                      |          |                 |     | Properties    | • 4           | 1 ×    |
| * SaveFileDialog           |                |             |                      |          |                 |     | Form1 Syst    | em.Windows.   | Fo 🕶   |
| SerialPort                 |                |             |                      |          |                 |     | 8 41          | 4 10          |        |
| +++ Splitter               |                |             |                      |          |                 |     | Localizable   | Ealse         | ~      |
| StatusBar                  |                |             |                      |          |                 |     | E Location    | 0,0           | -      |
| TabControl                 |                |             |                      |          |                 |     | Locked        | False         |        |
| sbl TextBox                |                |             |                      |          |                 |     | MaximizeB     | o: True       | _      |
| 🔭 Timer                    |                |             |                      |          |                 |     | Menu          | mainMen       | iu:    |
| ToolBar                    |                |             |                      |          |                 |     | E Size        | 640, 480      |        |
| 0- TrackBar                |                |             |                      | 12       |                 | ~   | Skin          | False         |        |
| °k TreeView                |                | <           |                      |          |                 | 2   | Tag           |               |        |
| 👙 VScrollBar               |                | B           |                      |          |                 |     | Text          | Form1         | ~      |
| 🛐 WebBrowser               |                | 🚞 mainmenul |                      |          |                 |     | Text          |               |        |
| Common Device Controls     |                |             |                      |          |                 |     | control.      | tained in the |        |
| R Pointer                  | ~              |             |                      |          |                 |     | 000000000     |               |        |
| Ready                      |                |             |                      |          |                 |     |               |               |        |

# 10. Click **Start Debugging** to run your program

| DeviceApplication4 - Microsoft Visual | al Si | tudio       |                |               |          |      |               |           |      |                | <b>.</b> • <b>X</b> |
|---------------------------------------|-------|-------------|----------------|---------------|----------|------|---------------|-----------|------|----------------|---------------------|
| File Edit View Project Build Debug    | Da    | ta Format   | Tools Window   | Community     | Help     |      |               |           |      |                |                     |
|                                       | , -   | (21 - 💭 + 1 | Debug          | • Any C       | PU       | · 🖄  | open          |           | d    | R 🖻 🖻 🛠        |                     |
| Windows CE 5.0 Device 🔹 🗐 🧝           |       | 42 54 -     | Not 1          | <u> 名 引</u> 可 | - op 111 | 目的困难 | 00a 10< 001 0 | 이 좀 한 한 ㅎ | : [] | 田田田            | 빙 웹 왕.              |
| Toolbox 🗸 🗸 🕇                         | x     | Form1.vb*   | Forma The Debu | gging (F5)    | age      |      |               | -         | x    | Solution Explo | rer 4 ×             |
| S HScrollBar                          | ~     |             |                |               |          |      |               |           | ^    | 0.00           | BMA                 |
| 🗊 ImageList                           |       | Form1       |                |               |          |      |               |           |      | Solution       | DeviceApplication   |
| iiii InputPanel                       |       |             |                |               |          |      |               |           |      | 📄 👔 Dev        | iceApplication4     |
| A Label                               |       |             |                |               |          |      |               |           |      |                | My Project          |
| A LinkLabel                           |       | h           | ello world     |               |          |      |               |           |      | head 18        | Form1.vb            |
| E ListBox                             |       | 100         |                |               |          |      |               |           |      |                |                     |
| 232 ListView                          |       |             |                |               |          |      |               |           |      |                |                     |
| 🛓 MainMenu                            |       |             |                |               |          |      |               |           |      |                |                     |
| 剑 MessageQueue                        |       |             |                |               |          |      |               |           |      |                |                     |
| MonthCalendar                         |       |             |                |               |          |      |               |           |      |                |                     |
| 1 NumericUpDown                       |       |             |                |               |          |      |               |           |      |                |                     |
| 🛃 OpenFileDialog                      |       |             |                |               |          |      |               |           |      |                |                     |
| Panel                                 |       |             |                |               |          |      |               |           |      |                |                     |
| PictureBox                            |       |             |                |               |          |      |               |           |      |                |                     |
| 🕮 ProgressBar                         |       |             |                |               |          |      |               |           |      |                |                     |
| <ul> <li>RadioButton</li> </ul>       |       |             |                |               |          |      |               |           |      | Properties     | • 4 ×               |
| 🔠 SaveFileDialog                      |       |             |                |               |          |      |               |           |      | Form1 Syste    | m.Windows.Fo •      |
| 🔎 SerialPort                          |       |             |                |               |          |      |               |           |      | 21 II          | 3                   |
| + + Splitter                          |       |             |                |               |          |      |               |           |      | Localizable    | False 🔥             |
| 🔜 StatusBar                           |       |             |                |               |          |      |               |           |      | Location       | 0, 0                |
| C TabControl                          |       |             |                |               |          |      |               |           |      | Locked         | False               |
| abl TextBox                           |       |             |                |               |          |      |               |           |      | MaximizeBo     | o: True             |
| 🙆 Timer                               |       |             |                |               |          |      |               |           |      | Menu           | mainMenu:           |
| ER ToolBar                            |       |             |                |               |          |      |               |           |      | E Size         | 640, 480            |
| 0- TrackBar                           |       |             |                |               |          | 3125 |               |           | ۷    | Skin           | False               |
| tj TreeView                           |       | <           |                |               |          |      |               | >         |      | Tag            |                     |
| 🗧 VScrollBar                          |       | 1-1         |                |               |          |      |               |           |      | Text           | Form1 💌             |
| 🛐 WebBrowser                          |       | 🚍 mainM     | enu1           |               |          |      |               |           |      | Text           |                     |
| Common Device Controls                |       |             |                |               |          |      |               |           |      | The text cont  | ained in the        |
| Pointer                               | v     |             |                |               |          |      |               |           |      | some off       |                     |
| Ready                                 |       |             |                |               |          |      |               |           |      |                |                     |

# 11. Select **Deploy**

| 🚧 DeviceApplication4 - Microsoft Visual        | udio                                    |     |                | X                 |
|------------------------------------------------|-----------------------------------------|-----|----------------|-------------------|
| Deploy DeviceApplication4                      | 🕐 🔀 munity Help                         |     |                |                   |
| Choose where to deploy your application.       | Any CPU . M open                        | 1   | Q 🖻 🖻 🛠        | 🕑 🖸 🔹 💡           |
| -                                              | 1 日本日日日日日日日日日日日日日日日日日日日日日日日日日日日日日日日日日日日 | · ● | 만만별            |                   |
| Porket PC 2003 Device                          | Cancel Start Page                       | - X | Solution Explo | rer • 4 ×         |
| Pocket PC 2003 SE Emulator                     |                                         | ^   | 0 0 0          | 1 🗉 🖾 🖧           |
| Pocket PC 2003 SE Square VGA Emulator          |                                         |     | Solution       | DeviceApplication |
| Windows CE 5.0 Device                          |                                         |     |                | ly Project        |
|                                                |                                         |     | - 💷 F          | form1.vb          |
|                                                |                                         |     |                |                   |
|                                                |                                         |     |                |                   |
|                                                |                                         |     |                |                   |
| Show me this dialog each time I deploy the app | ation N                                 |     |                |                   |
|                                                | -3                                      |     |                |                   |
|                                                |                                         |     |                |                   |
|                                                |                                         |     |                |                   |
|                                                |                                         |     |                |                   |
|                                                |                                         |     | S Descention   |                   |
|                                                |                                         |     | Propercies     | • + ×             |
|                                                |                                         |     | Form1 Syste    | m.windows.ro •    |
|                                                |                                         |     | 2.             | 1 1               |
|                                                |                                         |     | Localizable    | False 2           |
|                                                |                                         |     | Locked         | False             |
|                                                |                                         |     | MaximizeBo     | : True            |
|                                                |                                         |     | Menu           | mainMenu:         |
|                                                |                                         |     | MinimizeBox    | True              |
|                                                |                                         | ~   | Skip           | 040, 460<br>Falce |
|                                                |                                         | >   | Tag            | Tube              |
|                                                |                                         |     | Text           | Form1             |
|                                                | a mainMenu1                             |     | Text           |                   |
|                                                |                                         |     | The text conta | ained in the      |
|                                                |                                         |     | control.       |                   |
| Deploy started                                 | 9a                                      |     |                |                   |

# 12. Run the program in our TPC.

| File        | Zoom Tools Help   |              |
|-------------|-------------------|--------------|
| Form        | n1                |              |
|             |                   |              |
|             |                   |              |
|             | hello world       |              |
|             |                   |              |
|             |                   |              |
|             |                   |              |
|             |                   |              |
|             |                   |              |
| <b>₿</b> ys | itart 🕞 🗑 🌫 🔍 🕹 🖉 | 11:59 AM 🕝 🗭 |